## SE CONNECTER SUR LE SITE DU CNED « MA CLASSE A LA MAISON »

1- Sur un moteur de recherche, chercher les mots clés « CNED », « ma classe virtuelle » ou copier le lien suivant :

http://www.dane.ac-versailles.fr/continuite-cned/cned-accompagnement-ma-classe-a-la-maison-classesvirtuelles

**2**-

| Nom d'utilisateur/adresse de courrie | Vous avez oublié votre nom d'utilisateur<br>et/ou votre mot de passe ? |
|--------------------------------------|------------------------------------------------------------------------|
| Mot de passe                         | Votre navigateur doit supporter les cookies 🥑                          |
| Connexion                            |                                                                        |

3-

| Ma<br>CLASSE<br>Statemaison<br>ECOLE           | 4 mars, par Stéphane Guerault<br>continuité pédagogique<br><b>CNED - Accompag</b> | nement Ma Classe à                | a la Maison -                                                       | Classes virtuelles                                                                                                  |
|------------------------------------------------|-----------------------------------------------------------------------------------|-----------------------------------|---------------------------------------------------------------------|----------------------------------------------------------------------------------------------------|
|                                                |                                                                                   |                                   |                                                                     |                                                                                                    |
| Dans le cadre de la fermeture o<br>virtuelles. | le votre école/établissement, vous p                                              | ouvez avoir accès aux plateformes | de continuité pédagog                                               | gique du CNED et notamment la partie classes                                                                        |
| Dans le cadre de la fermeture (<br>virtuelles. | le votre école/établissement, vous p                                              | Je me connecte à l'une des pla    | de continuité pédagos<br>ateformes du CNED :<br>E CLASSE<br>E LYCEE | gique du CNED et notamment la partie classes<br>Bonjour et bienven<br>sur le site de la DAN<br>Retrouvez toute l'ac |

## Ma classe à la maison - Collège

Accueil / Politiques et accords / les conditions d'utilisation

## les conditions d'utilisation

La création du Compte et la délivrance du service nécessitent que les données saisies fassen Pour en savoir plus sur la gestion de vos données personnelles et pour exercer vos droits, re Pour consulter les conditions générales d'utilisation du service et la politique de protection d

J'accepte les conditions d'utilisation

| 5- Créer son compte :        |                                           |                                   |                                    | Ma<br>→ CLASSE<br>☆ ` àla maison<br>→ COLLÈGE                          | ENED<br>Service<br>Service<br>Mumérique                                             |                                                           |
|------------------------------|-------------------------------------------|-----------------------------------|------------------------------------|------------------------------------------------------------------------|-------------------------------------------------------------------------------------|-----------------------------------------------------------|
|                              | N                                         | louveau compt                     | te                                 |                                                                        |                                                                                     |                                                           |
|                              |                                           | Créer un comp                     | te                                 |                                                                        |                                                                                     |                                                           |
|                              |                                           | Nom d'utilisateur                 | 0                                  |                                                                        |                                                                                     |                                                           |
|                              |                                           |                                   | l                                  | Le mot de passe doit comporte<br>ninuscule(s), au moins 1 maju<br>ou # | er au moins 8 caractère(s), au moins<br>scule(s), au moins 1 caractère(s) non       | 1 chiffre(s), au moins 1<br>alphanumérique(s) tels que *, |
|                              |                                           | Mot de passe                      | 0                                  |                                                                        |                                                                                     |                                                           |
|                              |                                           | Pays                              | 0                                  | France                                                                 | ٠                                                                                   |                                                           |
|                              |                                           |                                   |                                    | Dans le cas de la France, sélect                                       | tionnez votre académie                                                              |                                                           |
|                              |                                           | Académie (pour la                 |                                    | Autre 💠                                                                |                                                                                     |                                                           |
|                              |                                           | Profil utilisateur                | 0                                  |                                                                        |                                                                                     |                                                           |
|                              |                                           | Trom delisated                    |                                    | Eléve                                                                  | •                                                                                   |                                                           |
|                              |                                           |                                   | 1                                  | Pour des raisons légales l'emai<br>Pour les enseignants en Franci      | il à renseigner doit être celui d'un des<br>e, veuillez utiliser votre adresse acad | aparents.<br>Émique                                       |
|                              |                                           | Adresse de courriel               | 0                                  |                                                                        |                                                                                     |                                                           |
|                              |                                           | Courriel (confirmation)           | 0                                  |                                                                        |                                                                                     |                                                           |
|                              |                                           | Prénom                            | 0                                  |                                                                        |                                                                                     |                                                           |
|                              |                                           | Nom                               | 0                                  |                                                                        |                                                                                     |                                                           |
|                              |                                           |                                   |                                    | <u></u>                                                                |                                                                                     |                                                           |
|                              |                                           |                                   |                                    | Créer mon compte Ann                                                   | nuler                                                                               |                                                           |
| 6 Chaisir sa classa i        | C                                         | e formulaire comprend de          | es champs r                        | equis, marqués 🟮 .                                                     |                                                                                     |                                                           |
| 6- Choisir sa classe :       |                                           |                                   |                                    | CLASSE<br>CLASSE<br>CLASSE<br>COLLEGE                                  | IE<br>DUE                                                                           | karine shariks 💽                                          |
|                              | Bienvenue sur Ma classe Collège à         | la maison !                       |                                    |                                                                        |                                                                                     |                                                           |
| IMPORTANT                    |                                           |                                   |                                    |                                                                        | Katalan I.                                                                          | ~ 👩                                                       |
| Le lien avec les professeurs | exercices, ressources en langues vivantes | Ces contenus 100% gratuits sont a | a maison a pan<br>iccessibles quai | nd tu le souhaites. Profites-en pour t'insc                            | rire au dispositif <i>Jules</i> , le compagnon d'aide aux d                         | evoirs.                                                   |
| se fait sur l'ENC92.         |                                           |                                   |                                    |                                                                        |                                                                                     |                                                           |
| N'oubliez nas de travailler  | Vue d'ensemble des cours                  |                                   |                                    |                                                                        |                                                                                     | li Nom *                                                  |
| 4h à 5h par jour.            |                                           |                                   | Aur                                |                                                                        |                                                                                     |                                                           |
|                              | SIXIEME                                   | CINO                              | UIEME                              | QUATRIEN                                                               | TROISIEME                                                                           | SIALEME                                                   |
| A Bientôt !                  | 1 - Collège 6e                            | 2 - Collège 5e                    | <b></b> a                          | 3 - Collège 4e                                                         | 4 - Collège 3e                                                                      | 5 - SEGPA 6e                                              |
|                              | CINDUIÈME<br>SEGPA                        | QUAT                              | RIÈME<br>GPA                       | TROISIÈM                                                               | E CLASSES                                                                           |                                                           |
|                              | 6 - SEGPA Se                              | 7 - SEGPA 4e                      | -                                  | 8 - SEGPA 3e                                                           | 9 - Classes Virtuelles                                                              |                                                           |

4-